### www.cnfpv.com

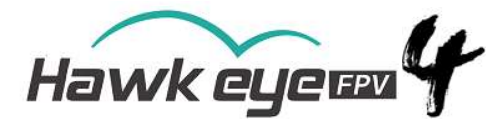

| 1. Specifications and Features: |          |       |      |                       |       |       |                  |                             |      |      |      |      |  |
|---------------------------------|----------|-------|------|-----------------------|-------|-------|------------------|-----------------------------|------|------|------|------|--|
|                                 |          |       |      | Display<br>resolution |       |       |                  | 800×480                     |      |      |      |      |  |
|                                 |          |       |      | Backlight             |       |       |                  | LED                         |      |      |      |      |  |
|                                 | <b>۔</b> |       |      | Brightness            |       |       |                  | 1000 Lux                    |      |      |      |      |  |
| LE                              | D 50     | reen  |      | Aspect ratio          |       |       |                  | 16:9 / 4:3                  |      |      |      |      |  |
|                                 |          |       |      | Response<br>time      |       |       |                  | <10ms                       |      |      |      |      |  |
|                                 |          |       | (    | Color system          |       |       |                  | PAL/NTSC                    |      |      |      |      |  |
| Input                           |          |       |      | Signal                |       |       | Video (PAL/NTSC) |                             |      |      |      |      |  |
| Specification                   |          |       |      | Monitor size          |       |       |                  | 128.5mm×83.5mm×16.8mm       |      |      |      |      |  |
|                                 |          |       | (    | Gross weight          |       |       |                  | 220g                        |      |      |      |      |  |
|                                 |          |       | 5    | 5.8G Sensitivity      |       |       |                  | -94dB                       |      |      |      |      |  |
| Battery                         |          |       |      | Battery life          |       |       |                  | About 2.5-3 hours           |      |      |      |      |  |
| Video RAM                       |          |       |      | Resolutions           |       |       |                  | PAL: 720*288 ;NTSC: 720*240 |      |      |      |      |  |
| SD Card                         |          |       |      |                       |       |       |                  | 8-32G C10                   |      |      |      |      |  |
| 2. Fre                          | eque     | ncy : | Not  | e: o                  | nly 4 | .9900 | G to (           | 6.080                       | G is | supp | orte | d    |  |
| A                               | В        | E     | F    | R                     | L     | J     | X                | U                           | I    | K    | Ζ    | Н    |  |
| 5865                            | 5733     | 5705  | 5740 | 5658                  | 5362  | 4867  | 4990             | 5325                        | 5333 | 5960 | 6002 | 5915 |  |
| 5845                            | 5752     | 5685  | 5760 | 5695                  | 5399  | 4884  | 5020             | 5348                        | 5373 | 5980 | 6028 | 5938 |  |
| 5825                            | 5771     | 5665  | 5780 | 5732                  | 5436  | 4921  | 5050             | 5366                        | 5413 | 6000 | 6054 | 5958 |  |
| 5805                            | 5790     | 5645  | 5800 | 5769                  | 5473  | 4958  | 5080             | 5384                        | 5453 | 6020 | 6080 | 5978 |  |
| 5785                            | 5809     | 5885  | 5820 | 5806                  | 5510  | 4995  | 5110             | 5402                        | 5493 | 6040 | 6106 | 5998 |  |
| 5765                            | 5828     | 5905  | 5840 | 5843                  | 5547  | 5032  | 5140             | 5420                        | 5533 | 6060 | 6132 | 6018 |  |
| 5745                            | 5847     | 5925  | 5860 | 5880                  | 5584  | 5069  | 5170             | 5438                        | 5573 | 6080 | 6158 | 6038 |  |
| 5725                            | 5866     | 5945  | 5880 | 5917                  | 5621  | 5099  | 5200             | 5456                        | 5613 | 6100 | 6184 | 6058 |  |

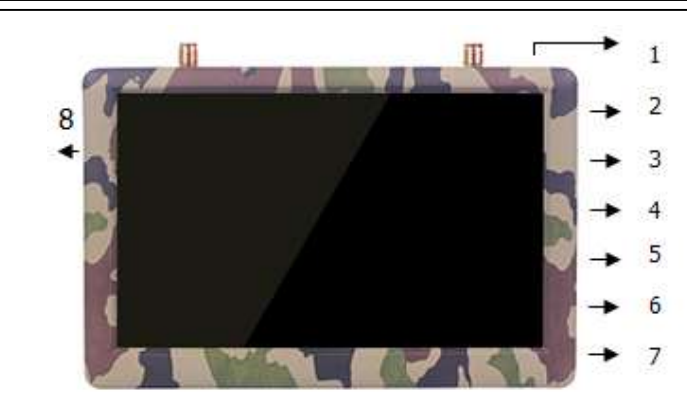

# 3. Recording:

1. Insert SD card, 8-32G, C10.Note: It is recommended to equip a SD card separately and do not mix it with other equipment. Suggest Micro SD Card :Sandisk C10.

4.9G,5.8G,6G FPV Monitor with DVR

- 2. Format SD card in the monitor for the first time to use.
- 3. Make sure you are in FPV interface.
- 4. Press Record / OK button, an red R will be shown:

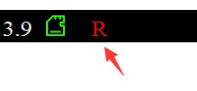

LITTLE PILOT Four 5 inch

5. Press again to stop record.

6. Note: In Snow signal, the DVR won't record; until the video is in.

7. When in External video interface, the monitor will record the external video.

8. Note: The video was buffer in to the SD card, when the wireless signal is not stable, it will cause frame drop.

9. Note: How to format SD card please bar code check below. When format the SD card, the little pilot will allocate the storage of the SD card. When you check on computer, the SD card will show "full", that's normal, KEEP CALM.

- 1. Record /OK button
- 2. Increase button / Auto channel search button / Hot key for BAND
- 3. Power / Menu button
- 4. Decrease button / Channel switching / Hot key for FREQ
- 5. video input / output
- (Whitevideo\_in; Yellowvideo\_out; )
- 6. Battery charging status LED (will turn off when the battery is fully charged)
- 7. charge port

(usb-2a/5v, 2S, 3S battery charging is supported) 8. SD card slot

| Button name          | Function            | Shortcut function                                                |  |  |  |  |  |
|----------------------|---------------------|------------------------------------------------------------------|--|--|--|--|--|
| Record               | Start/Stop record / | Start/Stop record / confirm format                               |  |  |  |  |  |
| Adjustment button(+) | Item increase       | Press 2 seconds for Auto channel search in FPV//Hot key for BAND |  |  |  |  |  |
| Adjustment button(-) | Item decrease       | Press 2sec to switch channel/ Hot key for FREQ                   |  |  |  |  |  |
| Power/Menu button    | Enter menu          | Press 3 seconds to Power on/off                                  |  |  |  |  |  |

# 4. Bad SD Card:

When detected bad SD card, the Little Pilot will pop up a menu; Please power off and then change a good SD card(Sandisk C10).

Bad SD Card, Please Restart & Change

坏SD卡,亲!请关机后更换!

## 5. Video Buffer Playback:

In FPV interface, press and hold - button for 2 seconds, the monitor switch to DVR interface . You can use Record/OK button to playback the video .Press Menu button to delete current file , Record/OK button to confirm.

Video buffer is only designed to track the lost drones. The video quality is not so good. **We suggested: VLC Player on computer.** 

# <u>6. FAQ:</u>

Note: Reset all the settings in the menu if you meet any problem.

Not able to search channels automatically:

Auto channel scan only functions in the FPV interface.

#### The video displayed is black-and-white:

Check whether the camera output is black-and-white (some cameras might automatically shift to blackand-white in low-light conditions)

#### Can notpower on:

 Hard Reset the machine by pressing the reset button.

#### No channel can be received:

- Install antennas, and move the monitor close to the 5.8 GHz transmitter.
- Connect video signal to the transmitter.

# Voltage and time do not display:

- Make sure the OSD is "ON".
- Reset the monitor.

# Frame Drop in playback:

Its normal case. When the wireless signal is not stable, it will cause frame drop.Video buffer is only designed to track the lost drones.

#### Playback on computer:

- Please set the player to 4:3 size.
- Player we suggested: VLC Player.
- 7. Scan for new firmware:

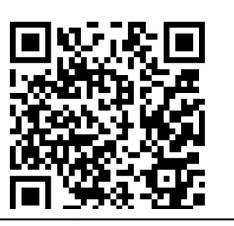

For more information please check our Youtube/Facebook/Instagram channel:

# HawkeyeFPV

Youtube

Facebook

Instagram

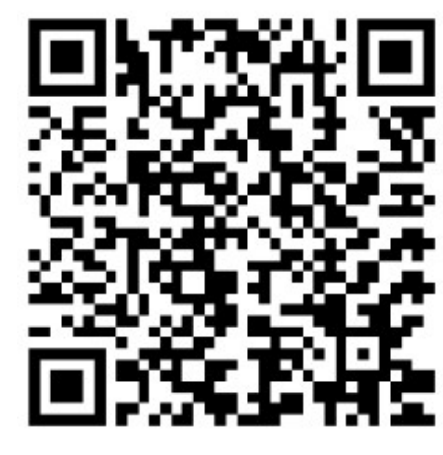

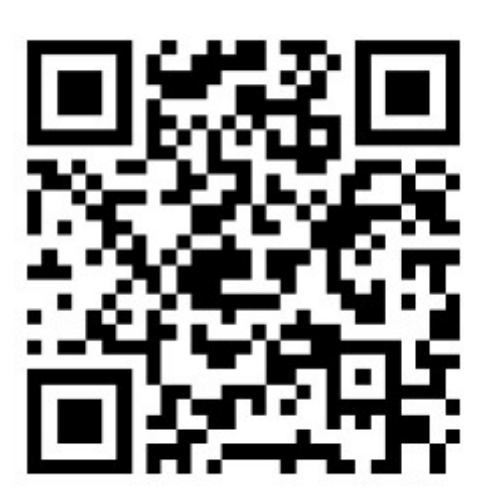

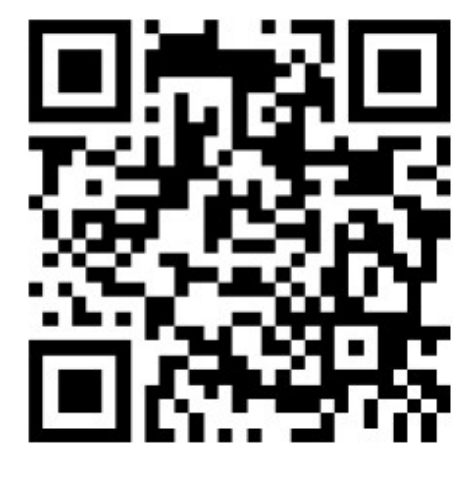

New features:

1. Edit H band:

Please download edit file from: <u>https://drive.google.com/file/d/1cHCM77-rspvRW0fwhao6YMsgIY3zKiYe/view?usp=sharing</u>

Edit and replace the channels as you want, max 8 channels, don't change the format.

2. Tracking mode:

In tracking mode, the monitor will loop scanning all the channels;

When the RSSI signal is bigger than the setting value(MENU: RSSI), the scanning procedure will stop for 5 seconds until you press key to stop.